Sign In / Register

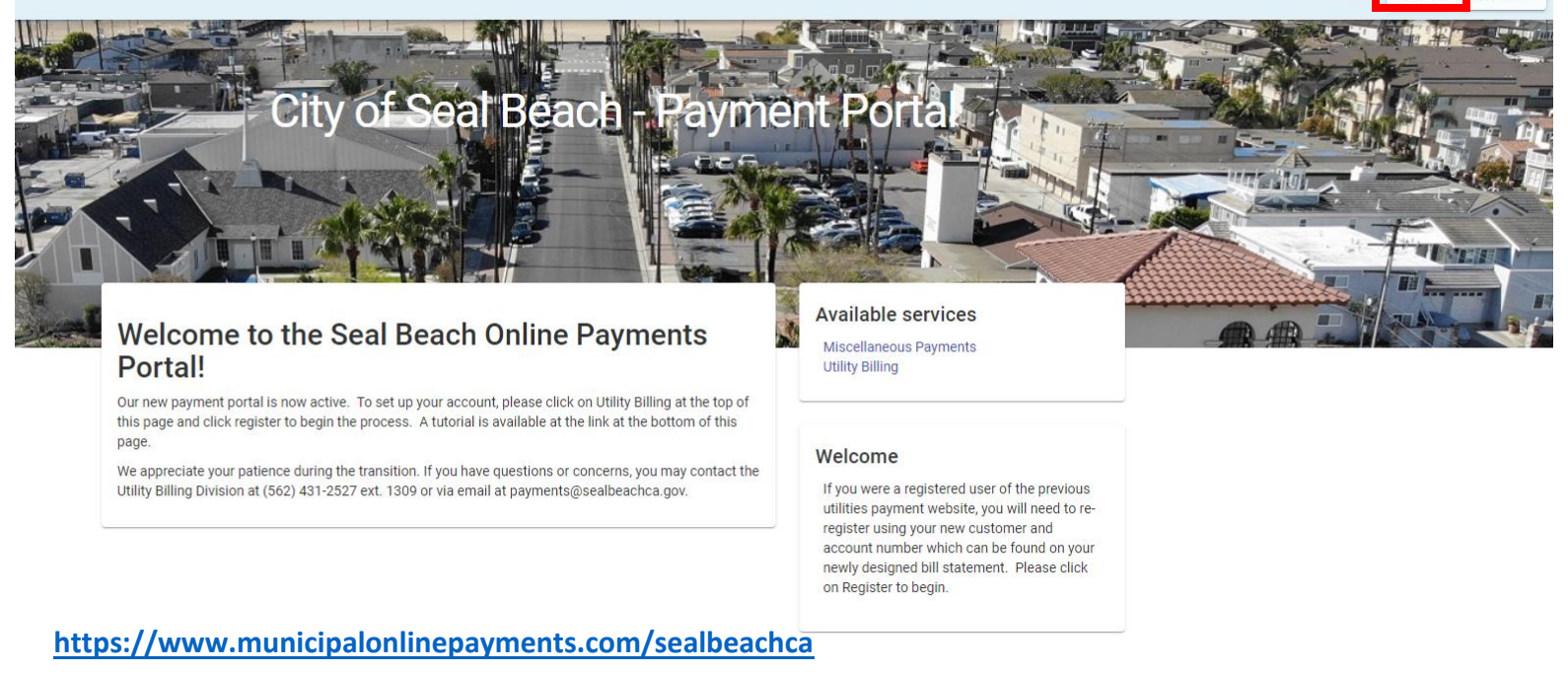

1. Sign into your account using the sign in button on the top right of the page.

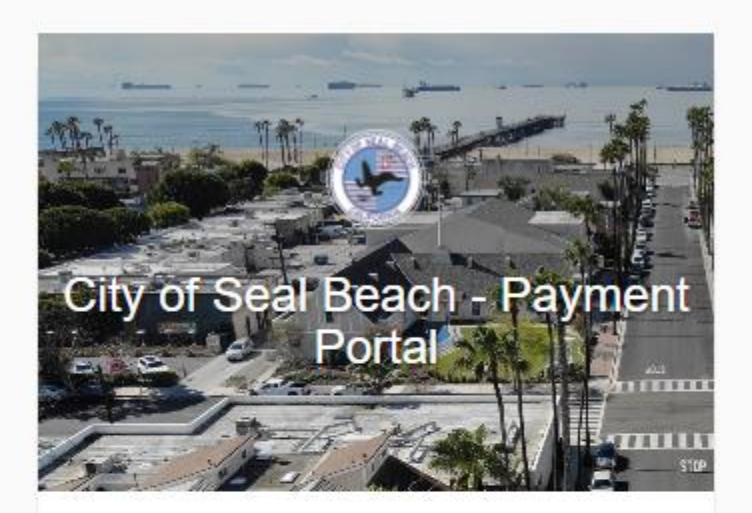

# Login

Email address
.....
Login
Forgot password?
Don't have an account? Register

2. Log in using your email and password. You will be taken back to the homepage after you log in.

City of Seal Beach - Payment Porta

# Welcome to the Seal Beach Online Payments Portal!

Our new payment portal is now active. To set up your account, please click on Utility Billing at the top of this page and click register to begin the process. A tutorial is available at the link at the bottom of this page.

We appreciate your patience during the transition. If you have questions or concerns, you may contact the Utility Billing Division at (562) 431-2527 ext. 1309 or via email at payments@sealbeachca.gov.

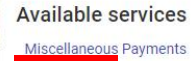

Utility Billing

### Additional links

Remove from my services

#### Welcome

If you were a registered user of the previous utilities payment website, you will need to reregister using your new customer and account number which can be found on your newly designed bill statement. Please click on Register to begin.

### 3. Click on "Utility Billing" to be taken to your water billing homepage

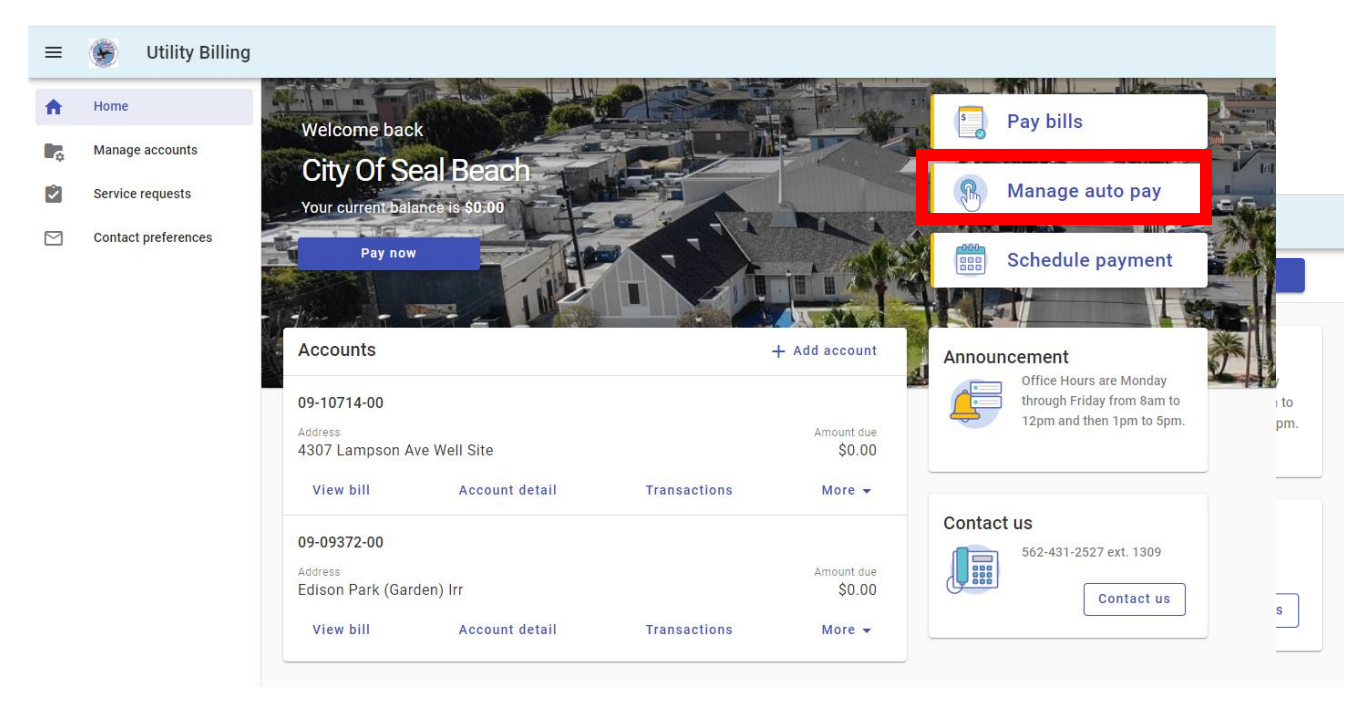

4. Click on "Manage auto pay"

| ← Manage auto pay                                |                   | Pay all                                                                                                    |
|--------------------------------------------------|-------------------|----------------------------------------------------------------------------------------------------|
| Enrolled                                         |                   | Announcement                                                                                                    |
| <b>09-10714-00</b><br>4307 Lampson Ave Well Site | Balance<br>\$0.00 | Consider the second second sec |

5. Click the three dots to the right of your account number and a drop down menu will appear. From there, click "Update Payment Info"

| 09-10714-00<br>4307 Lampson Ave Well Site |                                               | Update auto pay                                                                                               |                    | Pay all                                                                                            |  |
|-------------------------------------------|-----------------------------------------------|----------------------------------------------------------------------------------------------------|--------------------|----------------------------------------------------------------------------------------------------|--|
| ₽<br>Տ                                    | Account detail<br>Transactions<br>Consumption | 4307 Lampson Ave Well Site<br>Payment day<br>Your payment will draft on your bill due date.<br>Payment Method | 09-10714-00        | Announcement<br>Office Hours are Monday<br>through Friday from 8am to<br>12pm and then 1pm to 5pm. |  |
| *                                         | Average monthly payment                       |                                                                                                    |                    |                                                                                                    |  |
| Ð                                         | Notification history                          | • VISA <sub>Visa</sub> 2918                                                                                   | x / 1              | Contact us                                                                                         |  |
| A Ba                                      | Home<br>Manage accounts                       | VISA <sub>Visa</sub> 9754     Enter new Credit card     Enter new eCheck                                      | ☆ 🖍 🔋              | 562-431-2527 ext. 1309<br>Contact us                                                               |  |
|                                           | Service requests<br>Contact preferences       |                                                                                                    | Cancel Update info |                                                                                                    |  |

6. Select to enter new e-check or credit card.

\*You can delete previous payment methods by pressing the trash can icon to the right.

| Ð        | Account detail          | Your payment will draft on your bill due date. |
|----------|-------------------------|------------------------------------------------|
| \$       | Transactions            |                                                |
| հե       | Consumption             | ○ VISA <sub>Visa2918</sub>                     |
| *        | Average monthly payment | ○ VISA <sub>Visa9754</sub>                     |
| Ð        | Notification history    | Enter new Credit card                          |
| A        | Home                    | Card number                                    |
| ¢        | Manage accounts         | MM YYYY                                        |
| <b>~</b> | Service requests        |                                                |
|          | Contact preferences     | Cardholder name                                |
|          |                         | Address                                        |
|          |                         | Billing ZIP code                               |
|          |                         | O Enter new eCheck                             |
|          |                         | Cancel Update info                             |

7. Enter new information and press update info.